### Программный комплекс «Социальное обслуживание населения» версия 2.0

web-сервис

### Формирование очередности помещения в стационарные учреждения социального обслуживания населения версия 1.0

Руководство пользователя

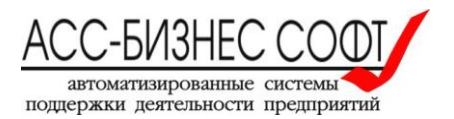

### Содержание

### Оглавление

| Введение                                                                                 | . 3 |
|------------------------------------------------------------------------------------------|-----|
| 1. Установка и технические требования                                                    | . 3 |
| 1.1. Технические требования к программному обеспечению для работы web-сервиса            |     |
| «Формирование очередности помещения в стационарные учреждения социального                |     |
| обслуживания населения»                                                                  | . 3 |
| 2. Описание интерфейса пользователя web-сервиса «Формирование очередности помещения в    |     |
| стационарные учреждения социального обслуживания населения»                              | .4  |
| 2.1. Постановка в очередь гражданина, включенного в регистр получателей социальных услуг | . 7 |
| 2.2. Постановка в очередь гражданина, не в регистр получателей социальных услуг          | 14  |
| 2.2.1. Постановка в очередь гражданина, не в регистр получателей социальных услуг и      |     |
| находящего (ранее находившегося) в очереди на социальное обслуживание                    | 15  |
| 2.2.2. Постановка в очередь гражданина, сведения о котором отсутствуют в системе         | 20  |
| 2.3. Корректировка сведений о гражданине, находящемся в очереди на социальное            |     |
| обслуживание                                                                             | 24  |
| 2.4. Исключение (снятие) гражданина с очереди на социальное обслуживание                 | 25  |
| 2.5. Прочие возможности web-сервиса «Формирование очередности помещения в стационарны    | ıe  |
| учреждения социального обслуживания населения»                                           | 28  |
| 2.5.1. Поиск и отображение данных в WEB-СЕРВИСЕ                                          | 28  |
| 2.5.2. Формирование печатных форм в WEB-CEPBИCE                                          | 30  |
| 3. Сопровождение и техническая поддержка                                                 | 31  |

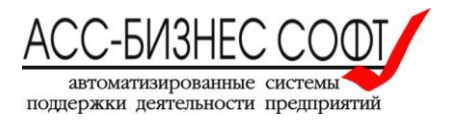

### Введение

Web-сервис «Формирование очередности помещения в стационарные учреждения социального обслуживания населения» (далее по тексту, WEB-CEPBИС) входит в состав программного комплекса «Социальное обслуживание населения», начиная с версии 2.0.

Web-сервис «Формирование очередности помещения в стационарные учреждения социального обслуживания населения» предназначен для ведения очередности помещения в стационарные учреждения социального обслуживания населения на уровнях субъекта Российской Федерации, учреждения социального обслуживания населения и подразделения учреждения социального обслуживания населения и подразделения учреждения социального обслуживания населения и подразделения учреждения.

### 1. Установка и технические требования

Web-сервис «Формирование очередности помещения в стационарные учреждения социального обслуживания населения» представляет собой «тонкого» клиента, исполняемого в браузере операционной системы.

Установка web-сервиса «Формирование очередности помещения в стационарные учреждения социального обслуживания населения» или каких-либо других программных компонентов на рабочей станции конечного пользователя не требуется. В зависимости от реализации программного комплекса «Социальное обслуживание населения» может потребоваться подключение рабочей станции для работы с web-сервисом «Формирование очередности помещения в стационарные учреждения социального обслуживания населения» к сети Интернет.

# 1.1. Технические требования к программному обеспечению для работы web-сервиса «Формирование очередности помещения в стационарные учреждения социального обслуживания населения»

Рекомендуемыми браузерами для работы с web-сервисом «Формирование очередности помещения в стационарные учреждения социального обслуживания населения» являются Mozilla FireFox, версии не ниже, чем 9, Google Chrome, Microsoft Internet Explorer, версии не ниже, чем 9.0.

Дополнительно, рекомендуется предварительно установить на рабочую станцию, на которой будет производиться работа с web-сервисом «Формирование очередности помещения в стационарные учреждения социального обслуживания населения», программное обеспечение, позволяющее обрабатывать файлы с расширением .xls (например, Microsoft Excel).

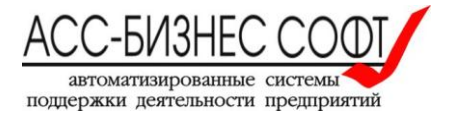

### 2. Описание интерфейса пользователя web-сервиса «Формирование очередности помещения в стационарные учреждения социального обслуживания населения»

Работа по формированию очередности помещения стационарные учреждения с использованием в web-сервиса «Формирование очередности помещения в стационарные учреждения социального обслуживания населения» может выполняться ТОЛЬКО авторизованным пользователем системы. Доступ к WEB-CEPBИCУ предоставляется после авторизации пользователя на основном портале системы (см. рис. 1).

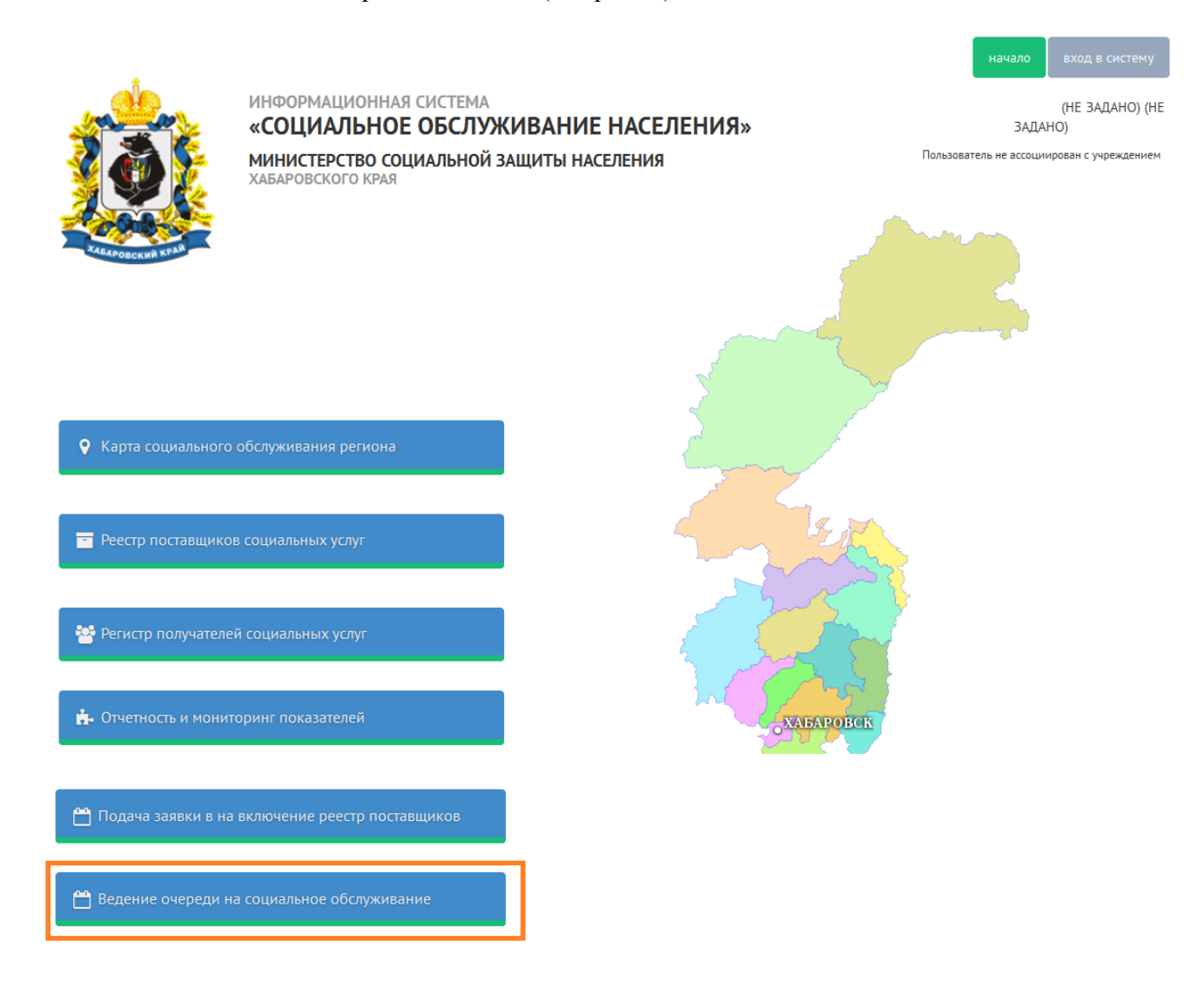

Рис. 1. Получение доступа к web-сервису «Формирование очередности помещения в стационарные учреждения социального обслуживания населения» из основного интерфейса системы.

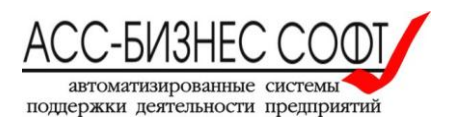

Доступ к данным web-сервиса «Формирование очередности помещения в стационарные учреждения социального обслуживания населения» предоставляется только сотрудникам учреждений социального обслуживания населения, в которые может вестись очередь на социальное обслуживание. Поэтому, при входе в WEB-CEPBИС, необходимо еще раз указать сведения об учетной записи пользователя (см. рис.2)

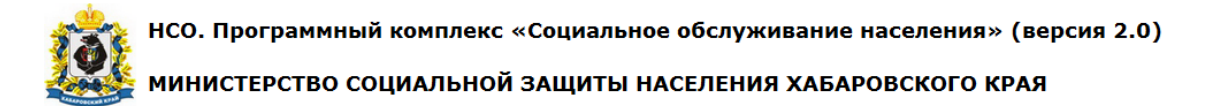

| Авторизация пользователя ИС "Социальное обслуживание населения" |         |                |
|-----------------------------------------------------------------|---------|----------------|
| Погин пользователя                                              | berez01 |                |
| Пароль пользователя                                             |         | Авторизоваться |

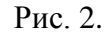

Получение доступа к данным web-сервиса «Формирование очередности помещения в стационарные учреждения социального обслуживания населения» из основного интерфейса системы.

### Примечание:

Для получения учетной записи для доступа к данным web-сервиса «Формирование очередности помещения в стационарные учреждения социального обслуживания населения» следует обратиться к администратору системы, либо в региональное министерство, имеющее своими функциями социальное обслуживание граждан.

Результатом успешной авторизации пользователя, будет отображение сведений об очередности помещения граждан в учреждение социального обслуживание населения, сотрудником которого является авторизовавшийся пользователь (см. рис.3)

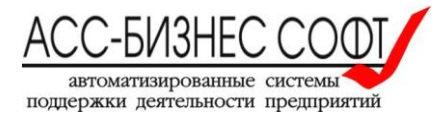

НСО. Программный комплекс «Социальное обслуживание населения» (версия 2.0)

### 🌺 МИНИСТЕРСТВО СОЦИАЛЬНОЙ ЗАЩИТЫ НАСЕЛЕНИЯ ХАБАРОВСКОГО КРАЯ

| Форм                | ировани                | ия очереди                       | ности п                      | омещения           | вста              | ационарные у                                                  | чреждения               | социального с             | бслуживани                                                           | я                           | (Завершение сеанса                                                                   | работы пользовате:       |
|---------------------|------------------------|----------------------------------|------------------------------|--------------------|-------------------|---------------------------------------------------------------|-------------------------|---------------------------|----------------------------------------------------------------------|-----------------------------|--------------------------------------------------------------------------------------|--------------------------|
| Очеј                | редь в стаци           | онарные учреж,                   | дения                        | Архивная кар       | тотека д          | јел                                                           |                         |                           |                                                                      |                             |                                                                                      |                          |
| Пара                | метры отоб             | ражения очер                     | оеди в ста                   | ционарные уч       | режде             | ния                                                           |                         |                           |                                                                      |                             |                                                                                      |                          |
| Вид с<br><b>Учр</b> | формирован<br>Сеждение | ной очереди: С<br>: ГАУ "Берез   | )чередь<br>зовс <i>кий  </i> | в указанно<br>ПНИ" | е стац            | ионарное учре                                                 | ждение 🦲                | Выбор вида фор            | мируемой очере                                                       | ди                          | Печатать форму                                                                       |                          |
| Очеро               | Іоиск<br>едь в стаци   | юнарные учре                     | еждения с                    | Отображено         | записей<br>Бслужи | і 15 •                                                        | Начать поиск            | Очистить па               | араметры                                                             | Поставить в                 | а очередь                                                                            |                          |
|                     | №<br>очереди           | Дата<br>постановки<br>на очередь | ФИО                          | Дата<br>рождения   | Пол               | Адрес<br>регистрации<br>(адрес<br>фактического<br>проживания) | Наличие<br>инвалидности | Наличие<br>дееспособности | Льготная<br>категория                                                | Наименование<br>учреждения  | Отделение для<br>граждан страдающих<br>хроническими<br>психическими<br>заболеваниями | Отделение<br>общего типа |
| /                   | 1                      | 01.10.2015                       | Петров<br>Петр<br>Ильич      | 01.01.1954         | Муж.              | г. Хабаровск, ул.<br>Победы, д.2, кв. 1                       | Да                      | Нет                       | Ветеран ВОВ,<br>Ветеран труда,<br>Участник<br>ВОВ/боевых<br>действий | ГАУ<br>"Березовский<br>ПНИ" | для мужчин<br>страдающих<br>психическими<br>расстройствами                           | -                        |
|                     |                        |                                  |                              |                    |                   |                                                               |                         |                           |                                                                      |                             |                                                                                      | 1 - 1 из 1               |

Рис. 3.

Сведения об очередности помещения граждан в учреждение социального обслуживания населения для авторизовавшегося пользователя.

Для начала процесса постановки гражданина в очередь на зачисление в учреждение социального обслуживания населения следует нажать кнопку «Поставить в очередь» на странице «Очередь в стационарные учреждения», см. рис. 3.

Ниже будут рассмотрены з-и случая постановки граждан в очередь на зачисление на обслуживание в учреждения:

- 1. Гражданин уже находится (находился) на обслуживании в учреждении(ях) и включен в регистр получателей социальных услуг;
- 2. Гражданин не обслуживался в учреждении(ях) и не включен в регистр получателей социальных услуг;
- 3. Гражданина не обслуживался в учреждении(ях) и не включен в регистр получателей социальных услуг, однако ранее был назначен в очередь на социальное обслуживание населения.

Не зависимо от приведенных выше вариантов, процесс постановки гражданина в очередь на зачисление на обслуживание начинается с поиска сведений о гражданине в системе (см. рис. 4)

Сведения о поставщике социальных услуг разделены на общие сведения о поставщике социальных услуг и прочие сведения, характеризующие организационную структуру, материальнотехническое оснащение и деятельность поставщика социальных услуг (см. рис. 3).

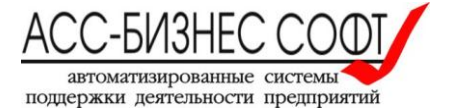

| нсо. г                                | 1рограммный<br>СТЕРСТВО СО            | комплекс «Социально<br>ЦИАЛЬНОЙ ЗАЩИТЫ Н/       | е обслужив:<br>АСЕЛЕНИЯ Х | ание населен<br>АБАРОВСКОІ | ия» (версия 2.<br><sup>-</sup> О КРАЯ | 0)                                    |
|---------------------------------------|---------------------------------------|-------------------------------------------------|---------------------------|----------------------------|---------------------------------------|---------------------------------------|
| Формирования о                        | чередности пом                        | ещения в стационарные у                         | чреждения со              | циального обс              | луживания                             | (Завершение сеанса работы пользовател |
| Очередь в стационарн                  | ые учреждения 🛛 🗛                     | рхивная картотека дел                           |                           |                            |                                       |                                       |
| Поиск гражданина для                  | ор гражданина<br>я постановки в очере | для постановки в очереди<br>одь на обслуживание | ь на обслужи              | зание.                     |                                       |                                       |
| Для поиска инфор<br>"Имя" и "Дату рож | мации о граждани<br>кдения" гражданин | не с целью постановки последн<br>Ia.            | его в очередь на          | социальное обсл            | уживание требуетс                     | я, как минимум, ввести: "Фамилию",    |
| Фамилия гражданина 🕽                  | Линь                                  | Имя граждани                                    | на Юнь                    |                            | ]                                     |                                       |
| Отчество гражданина                   | Ань                                   | Дата рождени                                    | я 05.02.2015              | 1<br>1 1 1 1 1             |                                       |                                       |
| Поиск гражд                           | анина в системе                       | Отменить операцию постановки                    | в очередь                 |                            |                                       |                                       |

7

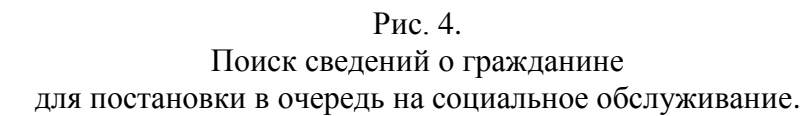

Обязательными параметрами, вводимыми пользователем для выполнения поиска сведений о гражданине, хранящихся в системе, являются: Фамилия, Имя и Дата рождения гражданина.

В том случае, если отчество гражданина не задано пользователем, то при выполнении операции поиска, сервис будет производить поиск среди тех лиц, для которых значение отчества НЕ ЗАДАНО.

## 2.1. Постановка в очередь гражданина, включенного в регистр получателей социальных услуг

Данный способ работы является рекомендуемым, т.е. перед постановкой гражданина в очередь на социальное обслуживание, гражданин должен быть признан нуждающимся в социальных услугам, включен в региональный регистр получателей социальных услуг и для него должна быть создана (назначена) индивидуальная программа (реабилитации).

Фактом того, что гражданин присутствует (включен) в регистр получателей социальных услуг, является то, что после выполнения операции поиска будет предоставлена ссылка на запись гражданина в регистре получателей социальных услуг или информация о том, что просмотр гражданина в регистре получателей социальных услуг не возможен (см. рис. 5).

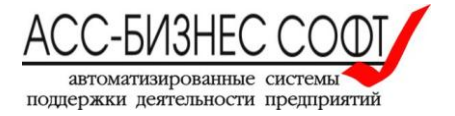

| Формирования оч | ередности поме | цения в стацио | нарные учрежд | дения социального | о обслуживания |
|-----------------|----------------|----------------|---------------|-------------------|----------------|
|-----------------|----------------|----------------|---------------|-------------------|----------------|

| Очередь в стационарные учреждения Архивная картоте                                                                                                    | ека дел                                                                                              |  |  |  |
|----------------------------------------------------------------------------------------------------|----------------------------------------------------------------------------------------------------|--|--|--|
| Начало процесса постановки гражданина в очередь на обслуживание в учреждение (стационар).<br>Выбор гражданина для постановки в очередь на обслуживание. |                                                                                                    |  |  |  |
| Поиск гражданина для постановки в очередь на обслужи                                                                                                    | ивание                                                                                               |  |  |  |
| Для поиска информации о гражданине с целью п<br>"Имя" и "Дату рождения" гражданина.                                                                     | остановки последнего в очередь на социальное обслуживание требуется, как минимум, ввести: "Фамилию", |  |  |  |
| Фамилия гражданина Линь                                                                                                    | Имя гражданина Юнь                                                                                   |  |  |  |
| Отчество гражданина Ань                                                                                                    | Дата рождения 05.02.2015                                                                             |  |  |  |
| Поиск гражданина в системе Ввести                                                                                                    | и сведения о новом тражданине Отменить операцию постановки в очередь                                 |  |  |  |
| Сведения о найденных в системе гражданах для постан                                                                                                    | овки в очередь на обслуживание                                                                       |  |  |  |
| № п/п Фамилия Имя Отчество Датарожден                                                                                                    | <sup>ния</sup> Пол Адрес регистрации Сведения об ИП Дополнительно                                    |  |  |  |
| ◎ 1 ЛИНЬ ЮНЬ АНЬ 05.02.2015                                                                                                    | 5 Жен <u>Просмотр сведений в регистре получателей НЕ ВОЗМОЖЕН</u>                                    |  |  |  |
|                                                                                                    | 1-1из1                                                                                               |  |  |  |
| Выбрать и продолжить операцию                                                                                                    |                                                                                                    |  |  |  |

Рис. 5.

Гражданин включен в регистр получателей социальных услуг. Просмотр сведений о гражданине не возможен.

Примечание: Вместо надписи (гиперссылки) «Просмотр сведений в регистре получателей НЕ ВОЗМОЖЕН» может быть сформирована пустая строка символов. Данная особенность определяется фактами сетевого конфигурирования и настройки WEB-CEPBИCA.

Указанная фраза «Просмотр сведений в регистре получателей НЕ ВОЗМОЖЕН» говорит о том, что гражданин включен в региональный регистр получателей социальных услуг, однако просмотр сведений о нем в регистре получателей социальных услуг для данного пользователя не возможен в связи с тем, что гражданин не является клиентом того учреждения, которое предоставляет текущий авторизовавшийся пользователь.

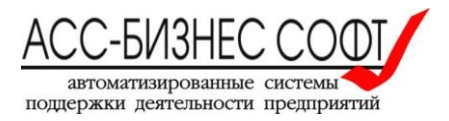

Общество с ограниченной ответственностью «АСС-БИЗНЕС СОФТ» 624201, Свердловская обл., г.Лесной, ул. Ленина, д.14, лит. А Телефон/Факс: (34342) 768-81, 709-38 e-mail: son-soft@bi-soft.ru, bi-soft@bi-soft.ru http://www.bi-soft.ru

(Завершение сеанса работы пользовател

| Формирования очередности помещения в стационарные учреждения социального обслуживания (Завершение сеанса работы пользоватег                             |                                                    |                                                  |                       |  |
|----------------------------------------------------------------------------------------------------|----------------------------------------------------|--------------------------------------------------|-----------------------|--|
| Очередь в стационарные учреждения Архивная картотека де                                                                                                 | ел                                                 |                                                  |                       |  |
| Начало процесса постановки гражданина в очередь на обслуживание в учреждение (стационар).<br>Выбор гражданина для постановки в очередь на обслуживание. |                                                    |                                                  |                       |  |
| Поиск гражданина для постановки в очередь на обслуживан                                                                                                 | ие                                                 |                                                  |                       |  |
| Для поиска информации о гражданине с целью пост<br>"Имя" и "Дату рождения" гражданина.                                                                  | пановки последнего в очередь на социалы            | ное обслуживание требуется, как миниму           | м, ввести: "Фамилию", |  |
| Фамилия гражданина Попов                                                                                                    | Имя гражданина Иван                                |                                                  |                       |  |
| Отчество гражданина ИВАНОВИЧ                                                                                                    | Дата рождения 01.01.1970                           |                                                  |                       |  |
| Поиск гражданина в системе Ввести све                                                                                                    | едения о новом гражданине Отменить опе             | рацию постановки в очередь                       |                       |  |
| Сведения о найденных в системе гражданах для постановки                                                                                                 | и в очередь на обслуживание                        |                                                  |                       |  |
| № п/п Фамилия Имя Отчество Дата рождения                                                                                                    | <sup>ія</sup> Пол Адрес регистрации Сведения об ИП | Дополнительно                                    |                       |  |
| 💿 1 ПОПОВ ИВАН ИВАНОВИЧ 01.01.1970                                                                                                    | Жен                                                | Просмотр в регистре получателей социальных услуг |                       |  |
| Выбрать и продолжить операцию                                                                                                    |                                                    | 1 - 1 из 1                                       |                       |  |

Рис. 6.

### Гражданин включен в регистр получателей социальных услуг и является клиентом учреждения социального обслуживания населения, сотрудников которого является текущий пользователь. Возможен просмотр и корректировка сведений о гражданине непосредственно в регистре получателей социальных услуг.

Указанная фраза «Просмотр в регистре получателей социальных услуг» говорит о том, что гражданин включен в региональный регистр получателей социальных услуг и текущий пользователь может просмотреть и/или откорректировать сведения о гражданине непосредственно в региональном регистре получателей социальных услуг, перейдя по предлагаемой ссылке.

Данная ситуация является наиболее желаемой и рекомендуемой для постановки гражданина в очередь на социальное обслуживание населения.

Тем не менее, не зависимо от возможностей текущего пользователя в части просмотра и корректировки сведений о гражданине в регистре получателей социальных услуг, продолжение операции по постановке в очередь на социальное обслуживание населения возможна если сведения о гражданине для заданных параметров поиска найдены.

Для продолжения процесса постановки в очередь на социальное обслуживание достаточно указать гражданине и нажать кнопку «Выбрать и продолжить операцию» (см. рис. 7)

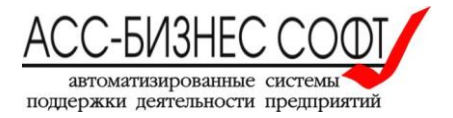

| Формирования очередности помещения в стационарные учреждения социального обслуживания (Завершение сеанса работы пользовате)                             |                                     |                                                   |                                       |  |
|----------------------------------------------------------------------------------------------------|-------------------------------------|---------------------------------------------------|---------------------------------------|--|
| Очередь в стационарные учреждения Архивная карт                                                                                                    | отека дел                           |                                                   |                                       |  |
| Начало процесса постановки гражданина в очередь на обслуживание в учреждение (стационар).<br>Выбор гражданина для постановки в очередь на обслуживание. |                                     |                                                   |                                       |  |
| Поиск гражданина для постановки в очередь на обслу                                                                                                    | уживание                            |                                                   |                                       |  |
| Для поиска информации о гражданине с цельк<br>"Имя" и "Дату рождения" гражданина.                                                                       | о постановки последнего в очередь н | а социальное обслуживание требу                   | ется, как минимум, ввести: "Фамилию", |  |
| Фамилия гражданина Попов                                                                                                    | Имя гражданина Иван                 |                                                   |                                       |  |
| Отчество гражданина ИВАНОВИЧ                                                                                                    | Дата рождения <b>01.01.1970</b>     | i                                                 |                                       |  |
| Поиск гражданина в системе Вве                                                                                                    | сти сведения о новом гражданине     | Отменить операцию постановки в очередь            | )                                     |  |
| Сведения о найденных в системе гражданах для пост                                                                                                    | ановки в очередь на обслуживание    |                                                   |                                       |  |
| № п/п Фамилия Имя Отчество Датар                                                                                                    | ождения Пол Адрес регистрации Све,  | дения об ИП Дополнитель                           | но                                    |  |
| ПОПОВ ИВАН ИВАНОВИЧ 01.0                                                                                                    | 1.1970 Жен                          | <ul> <li>Просмотр в регистре получател</li> </ul> | ей социальных үслүг                   |  |
| Выбрать и продолжить операцию                                                                                                    |                                     |                                                   | 1 - 1 из 1                            |  |

10

Рис. 7.

Выбор гражданина, включенного в регистр получателей социальных услуг для постановки в очередь на социальное обслуживание.

Для завершения процесса постановки в очередь на социальное обслуживание населения гражданина, включенного в регистр получателей социальных услуг необходимо заполнить сведения об учреждении и подразделении учреждения, в которое гражданин назначается в очередь на социальное обслуживание (см рис. 8).

| Формирования очередности і              | помещения в стационарные учреждения социаль                                                | ного обслуживания                   | (Завершение сеанса работы пользовате |
|-----------------------------------------|--------------------------------------------------------------------------------------------|-------------------------------------|--------------------------------------|
| Очередь в стационарные учреждения       | Архивная картотека дел                                                                     |                                     |                                      |
| Постановка граж<br>Ввод сведений с      | кданина в очередь на обслуживание в учрежде<br>б учреждении (стационаре) в которое назнача | ние (стационар).<br>ется гражданин. |                                      |
| Сведения о постановке гражданина в      | очередь в учреждение (стационар)                                                           |                                     |                                      |
|                                         |                                                                                            | Отменить изменения                  | Создать сведения                     |
| * Дата постановки в очередь             | 19.11.2015                                                                                 |                                     |                                      |
| Фамилия, Имя, Отчество                  | ПОПОВ ИВАН ИВАНОВИЧ (01.01.970 г.р.)                                                       |                                     |                                      |
| Учреждение (стационар)                  | ГАУ "Березовский ПНИ"                                                                      |                                     |                                      |
| * Вид отделения учреждения (стационара) | для мужчин страдающих психическими расстройствами                                          |                                     |                                      |
| Дополнительные сведения, указывае       | емые при постановке гражданина в очередь:                                                  |                                     |                                      |
|                                         |                                                                                            |                                     |                                      |

### Рис. 8.

Выбор сведений об учреждении и подразделении

учреждения в которое гражданин назначается в очередь на социальное обслуживание.

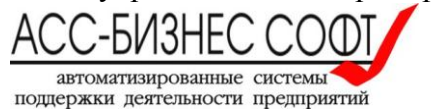

Для завершения процесса постановки в очередь на социальное обслуживание следует нажать кнопку «Создать сведения», расположенную в левом верхнем углу формы (страницы) (см. рис. 8).

После завершения операции создания сведений о постановке гражданина в очередь на социальное обслуживание, пользователю будет предоставлена возможность редактирования сведений о гражданине используемых для из регистра получателей социальных услуг для формирования позиции гражданина в очереди на социальное обслуживание (кнопка «Корректировка сведений о гражданине» см. рис. 9.)

| Формирования очередности г                                                                             | омещения в стационарные учреждения                                                                                | социального обслужие                         | зания            | (Завершение сеанса работы пользовате. |
|----------------------------------------------------------------------------------------------------|----------------------------------------------------------------------------------------------------|----------------------------------------------|------------------|---------------------------------------|
| Очередь в стационарные учреждения                                                                      | Архивная картотека дел                                                                                            |                                              |                  |                                       |
| Постановка граж<br>Ввод сведений о                                                                     | данина в очередь на обслуживание в<br>учреждении (стационаре) в которое                                           | учреждение (стациона<br>назначается граждани | ир).<br>1н.      |                                       |
| Сведения о постановке гражданина в о                                                                   | нередь в учреждение (стационар)                                                                                   |                                              |                  |                                       |
|                                                                                                    | От                                                                                                    | менить изменения                             | Удалить сведения | Сохранить изменения                   |
| <ul> <li>Дата постановки в очередь</li> <li>Фамилия, Имя, Отчество</li> </ul>                          | 19.11.2015 🖮<br>ПОПОВ ИВАН ИВАНОВИЧ (01.01.970 г.р.)                                                              |                                              |                  |                                       |
| Учреждение (стационар)<br>* Вид отделения учреждения (стационара)<br>Дополнительные сведения, указывае | ГАУ "Березовский ПНИ"<br>для граждан пожилого возраста и инвалидов (и<br>иые при постановке гражданина в очередь: | мужчины и женщины)                           |                  |                                       |
| Корректировка сведений о граз                                                                          | данине Перенести сведения о гражданин                                                                             | е в архив                                    | ,ij              |                                       |

Рис. 9. Создание сведений о постановке в очередь на социальное обслуживание завершено.

Корректировка сведений о гражданине, находящемся в регистре получателей социальных услуг дает возможность изменения общих сведений о гражданине и возможность задания дополнительных признаков, определяющих первоочередное право гражданина на помещение в учреждение социального обслуживания населения (см. рис. 10).

#### Внимание!

Следует помнить о том, что внесение изменений в сведения гражданина, назначаемого в очередь на социальное обслуживание, не влечет за собой внесения аналогичных изменений в регистр получателей социальных услуг. Именно поэтому наличие корректных и актуальных данных о гражданине в регистре получателей социальных услуг является определяющим как для корректного ведения регионального регистра получателей социальных услуг, так и для формирования очередности помещения граждан в учреждения социального обслуживания населения.

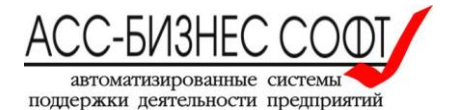

| Формирования оч             | ередности помещения в ст                           | гационарные учреж                   | кдения социального                      | обслуживания              | (Завершение сеанса работы пользовател |
|-----------------------------|----------------------------------------------------|-------------------------------------|-----------------------------------------|---------------------------|---------------------------------------|
| Очередь в стационарны       | ые учреждения Архивная картотека                   | дел                                 |                                         |                           |                                       |
| Прос<br>на по               | мотр и корректировка све<br>мещение в стационарные | дений о граждани<br>учреждения соци | не, находящемся в<br>ального обслуживан | очереди<br>ния населения. |                                       |
| Сведения о граждании        | не для постановки в очередь на обсл                | уживание                            |                                         |                           |                                       |
|                             |                                                    |                                     | Отменить и вернуться                    | Дополнительные признаки   | Сохранить и продолжить                |
| <b>*</b> Фамилия гражданина | попов                                              | <mark>*</mark> Имя гражданина       | ИВАН                                    |                           |                                       |
| Отчество гражданина         | ИВАНОВИЧ                                           | <b>*</b> Дата рождения              | 01.01.1970                              |                           |                                       |
| * Пол Жен. 👻                | Группа инвалидности                                | × H                                 | аличие дееспособности Да                | •                         |                                       |
| Адрес регистрации           | (адрес фактического проживания                     | ) гражданина:                       |                                         |                           |                                       |
|                             |                                                    |                                     |                                         |                           |                                       |
| Сведения о заданной         | і индивидуальной программе реабил                  | итации (ИП) гражданина              | a.                                      |                           |                                       |
| Номер ИП гражданина         |                                                    | Дата ИП гражданина                  | à                                       |                           |                                       |
| Сведения о наличии          | у гражданина внеочередного права і                 | томещения в стационарн              | ые учреждения:                          |                           |                                       |
| Дополнительные признан      | ки гражданина, дающие внеочередное прав            | зо на помещение в стационар         | ные учреждения НЕ указаны.              |                           |                                       |

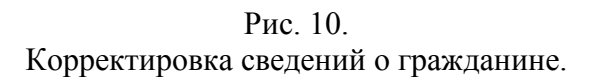

Для задания дополнительных признаков, дающих право на первоочередное зачисления гражданина в учреждение социального обслуживание населения, следует нажать кнопку «Дополнительные признаки». В результате будет визуализирован диалоговый блок (см. рис. 11) в котором следует отметить те признаки, которыми обладает гражданин, зачисляемый в очередь на помещение в учреждение социального обслуживания.

| Допол | нительные признаки, дающие внеочередное право помещения в учреждения                                                                                                    |
|-------|----------------------------------------------------------------------------------------------------|
|       | Наименование признака                                                                                                    |
|       | Ветеран ВОВ                                                                                                    |
|       | Военнослужащие, проходившие военную службу в воинских частях, учреждениях, военно-учебных заведениях, не входивших в состав действующей армии, в период с 22 июня 1941 года по 3 сентября 1945 года на маке состав действующей армии, в период с 22 июня 1941 года по 3 сентября 1945 года на м                                                     |
|       | Инвалид ВОВ                                                                                                    |
|       | Инвалиды, из числа детей-сирот и детей, оставшихся без попечения родителей, достигшим возраста 18 лет, проживающим в домах-интернатах для умственно отсталых детей (детских психоневрологических интернатах)                                                                                                    |
|       | Лица, награжденные знаком "Житель блокадного Ленинграда"                                                                                                    |
|       | Лица, подвергшиеся воздействию радиации вследствие катастрофы на Чернобыльской АЭС                                                                                                    |
|       | Лица, проработавшие в тылу в период с 22 июня 1941 года по 9 мая 1945 года не менее шести месяцев, исключая период работы на временно оккупированных территориях СССР, либо награжденных орденами или медалями СССР за самоотверженный труд в период ВОВ                                                                                            |
|       | Лица, работавшие в период ВОВ на объектах противовоздушной обороны, местной противовоздушной обороны, строительстве оборонительных сооружений, военно-морских баз, азродромов и др. военных<br>объектов в пределах тыловых границ действующих фронтов, операционных зон действующих флотов, на прифронтовых участках железных и автомобильных дорог |
|       | Реабилитированные лица и лица, признанные пострадавшими от политических репрессий                                                                                                    |
| V     | Участник ВОВ                                                                                                    |
|       | Члены семей погибших (умерших) инвалидов войны, участников ВОВ и ветеранов боевых действий                                                                                                    |
|       | строк(а) 1 - 11 из 11                                                                                                    |
|       | Установить признаки Закрыть                                                                                                    |

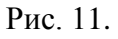

Задание дополнительных признаков, дающих право на первоочередное зачисления гражданина в учреждение социального обслуживание населения.

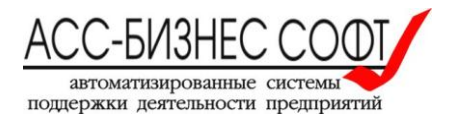

После внесения всех необходимых изменений и возврата к завершения процесса постановки гражданина в очередь на социальное обслуживание, следует нажать кнопку «Сохранить и продолжить» (см. рис. 10).

Для возврата к завершения процесса постановки гражданина в очередь на социальное обслуживание без сохранения внесенных изменений, следует нажать кнопку «Отменить и вернуться» (см. рис. 10).

Для завершения процесса постановки гражданина в очередь на социальное обслуживание, следует на странице (в форме) (см. рис. 12) нажать кнопку «Сохранить изменение».

| Формирования очередности помещения в стационарные учреждения социального обслуживания (Завершение севнса работы пользовате.                           |                                                             |                                                     |                     |                     |
|----------------------------------------------------------------------------------------------------|-------------------------------------------------------------|-----------------------------------------------------|---------------------|---------------------|
| Очередь в стационарные учреждения                                                                                                    | Архивная картотека дел                                      |                                                     |                     |                     |
| Постановка грах<br>Ввод сведений с                                                                                                    | кданина в очередь на обслужи<br>б учреждении (стационаре) в | вание в учреждение (ста<br>которое назначается граж | ционар).<br>«данин. |                     |
| Сведения о постановке гражданина в                                                                                                    | очередь в учреждение (стационар)                            |                                                     |                     |                     |
|                                                                                                    |                                                             | Отменить изменения                                  | Удалить сведения    | Сохранить изменения |
| <ul> <li>Дата постановки в очередь</li> <li>Фамилия, Имя, Отчество</li> </ul>                                                                         | 19.11.2015 🖮<br>ПОПОВ ИВАН ИВАНОВИЧ (01.01.97               | 0 г.р.)                                             |                     |                     |
| Учреждение (стационар) ГАУ "Березовский ПНИ"<br>* Вид отделения учреждения (стационара) Для граждан пожилого возраста и инвалидов (мужчины и женщины) |                                                             |                                                     |                     |                     |
| Корректировка сведений о гра                                                                                                    | жданине                                                     | о гражданине в архив                                | .ii                 |                     |

Рис. 12.

Завершение процесса постановки гражданина в очередь на социальное обслуживание и формирование его позиции в очереди.

После выполнения операции сохранения изменений о постановке гражданина в очередь на социальное обслуживание будет произведено формирование позиции гражданина в общей региональной очереди на социальное обслуживание, очереди в учреждение социального обслуживания населения и очереди в отделение учреждения социального обслуживания населения.

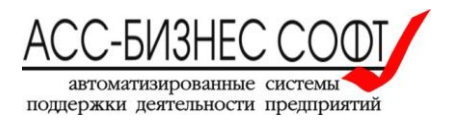

## 2.2. Постановка в очередь гражданина, не в регистр получателей социальных услуг

Web-сервис «Формирование очередности помещения в стационарные учреждения социального обслуживания населения» позволяет осуществлять постановку в очередь граждан, сведения о которых не включены в регистр получателей социальных услуг, при этом гражданин мог ранее состоять или не состоять в очереди на зачисление в учреждения социального обслуживания населения.

После проведения операции поиска сведений о гражданине, для граждан, не включенных в регистр получателей социальных услуг информация может быть сформирована в двух вариантах:

- 1. Гражданин находится (ранее находился) в очереди на социальное обслуживание населения (см. рис. 13);
- 2. Сведения о гражданине отсутствуют в системе (см. рис. 14).

| Форм        | Формирования очередности помещения в стационарные учреждения социального обслуживания (Завершение сеанса работы пользователя                            |                     |                     |                      |                   |       |                                |                    |                                      |                          |
|-------------|----------------------------------------------------------------------------------------------------|---------------------|---------------------|----------------------|-------------------|-------|--------------------------------|--------------------|--------------------------------------|--------------------------|
| Очер        | едь в ста                                                                                                    | ционарные у         | чреждені            | ия Арх               | ивная картотека д | ел    |                                |                    |                                      |                          |
|             | Начало процесса постановки гражданина в очередь на обслуживание в учреждение (стационар).<br>Выбор гражданина для постановки в очередь на обслуживание. |                     |                     |                      |                   |       |                                |                    |                                      |                          |
| Поиск       | граждан                                                                                                    | ина для по          | становк             | и в очереді          | ь на обслуживан   | ие    |                                |                    |                                      |                          |
| Для<br>"Имя | поиска<br>1" и "Да                                                                                                    | информа<br>ту рожде | ции о гр<br>ния" гр | ажданине<br>ажданина | е с целью пост    | анові | ки последнего в очередь        | на социальное обс. | пуживание требуется, как мини        | имум, ввести: "Фамилию", |
| Фамил       | ия гражд                                                                                                    | анина Пет           | ров                 |                      |                   | ŀ     | 1мя гражданина Петр            |                    |                                      |                          |
| Отчест      | во гражд                                                                                                    | анина Иль           | ИЧ                  |                      |                   | ļ     | Дата рождения 01.01.1954       |                    |                                      |                          |
|             | Поиск гражданина в системе Ввести сведения о новом гражданине Отменить операцию постановки в очередь                                                    |                     |                     |                      |                   |       |                                |                    |                                      |                          |
| Сведе       | ния о на                                                                                                    | йденных в           | системе             | гражданах            | а для постановки  | воче  | ередь на обслуживание          |                    |                                      |                          |
|             | № п/п                                                                                                    | Фамилия             | Имя                 | Отчество             | Дата рождения     | Пол   | Адрес регистрации              | Сведения об ИП     | Дополнительно                        |                          |
| 0           | 1                                                                                                    | ПЕТРОВ              | ΠΕΤΡ                | ильич                | 01.01.1954        | Муж.  | г. Хабаровск, ул. Победы, д.2, | кв. 1 -            | Просмотр/Корректировка сведений о гр | <u>ажданине</u>          |
|             | Вибрат                                                                                                    |                     |                     | Daumo.               |                   |       |                                |                    |                                      | 1 - 1 из 1               |
|             | выоран                                                                                                    | в и продол          | кить опе            | рацию                |                   |       |                                |                    |                                      |                          |

Рис. 13.

Гражданин находится (ранее находился) в очереди на социальное обслуживание.

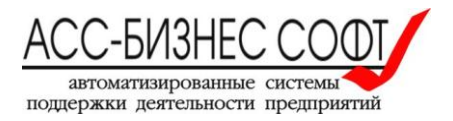

| Формирования очередности помещен                                                                                                 | ия в стационарные учреж                                                                                                    | дения социального обсл       | уживания              | (Завершение сеанса работы пользоватег |  |
|----------------------------------------------------------------------------------------------------|----------------------------------------------------------------------------------------------------|------------------------------|-----------------------|---------------------------------------|--|
| Очередь в стационарные учреждения Архивная                                                                                       | картотека дел                                                                                                    |                              |                       |                                       |  |
| Начало процесса постан<br>Выбор гражданина для п                                                                                 | Начало процесса постановки гражданина в очередь на обслуживание в учреждение (стационар).<br>Выбор гражданина для постановки в очередь на обслуживание. |                              |                       |                                       |  |
| Поиск гражданина для постановки в очередь на о<br>Для поиска информации о гражданине с це<br>"Имя" и "Дату рождения" гражданина. | 5служивание<br>пью постановки последнего в                                                                                                    | очередь на социальное обслу: | кивание требуется, ка | к минимум, ввести: "Фамилию",         |  |
| Фамилия гражданина Самулов                                                                                                    | Имя гражданина Се                                                                                                    | мен                          |                       |                                       |  |
| Отчество гражданина Кузьмич                                                                                                    | Дата рождения 01                                                                                                    | .01.1941                     |                       |                                       |  |
| Поиск гражданина в системе                                                                                                    | Ввести сведения о новом граждан                                                                                                    | ине Отменить операцию поста  | ановки в очередь      |                                       |  |
| Сведения о найденных в системе гражданах для п                                                                                   | юстановки в очередь на обслужи                                                                                                    | зание                        |                       |                                       |  |
| Поиск сведений о гражданах не проводился или для заданных параметров поиска сведения о гражданах в системе не найдены.           |                                                                                                    |                              |                       |                                       |  |

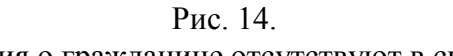

Сведения о гражданине отсутствуют в системе.

# 2.2.1. Постановка в очередь гражданина, не в регистр получателей социальных услуг и находящего (ранее находившегося) в очереди на социальное обслуживание

После завершения операции поиска и формирования сведений о гражданине находящимся (ранее находившемся) в очереди на социальное обслуживание (см. рис.13) пользователем могут быть выполнены либо просмотр и корректировки сведений о гражданине или начат процесс постановки данного гражданина в очередь на социальное обслуживание.

Для корректировки сведений о гражданине следует использовать ссылку «Просмотр/Корректировка сведений о гражданине» (см. рис. 13). Пользователю будет предложено ввести необходимые изменения в данные гражданина (см. рис. 15).

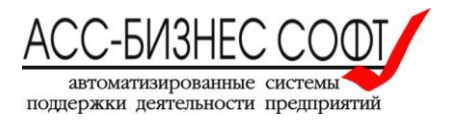

| Фc | ормир | ования | очерелности | помещения | в стан | ионарные | <b>учрежления</b> | социального | обспуживания |
|----|-------|--------|-------------|-----------|--------|----------|-------------------|-------------|--------------|
|    |       |        | p m         |           |        |          |                   |             | ••••••       |

| чередь в стационарные учреждения | Архивная картотека дел |  |
|----------------------------------|------------------------|--|

Начало процесса постановки гражданина в очередь на обслуживание в учреждение (стационар). Ввод/Корректировка сведений о гражданине для постановки в очередь на обслуживание.

| Сведения                  | о гражданине для постановки в очер     | едь на обслуживание                   |                             |                         |                        |
|---------------------------|----------------------------------------|---------------------------------------|-----------------------------|-------------------------|------------------------|
|                           |                                        |                                       | Отменить и вернуться        | Дополнительные признаки | Сохранить и продолжить |
| * Фамилия                 | гражданина Петров                      | <b>*</b> Имя гражданина               | Петр                        |                         |                        |
| Отчество гр               | ражданина Ильич                        | * Дата рождения                       | 01.01.1954                  |                         |                        |
| * Пол Мух                 | к. 🔻 Группа инвали                     | дности 3 * Н                          | Аличие дееспособности Да    | •                       |                        |
| Адрес ре                  | егистрации (адрес фактического п       | роживания) гражданина:                |                             |                         |                        |
| г. Хабај                  | ровск, ул. Победы, д.2, кв. 1          |                                       |                             |                         |                        |
|                           |                                        |                                       |                             |                         |                        |
| Сведения                  | а о заданной индивидуальной програ     | мме реабилитации (ИП) гражданина      | a:                          |                         |                        |
| Номер ИП г                | ражданина                              | Дата ИП гражданина                    |                             |                         |                        |
| Сведения                  | я о наличии у гражданина внеочередн    | юго права помещения в стационарн      | ные учреждения:             |                         |                        |
| N <u>e</u> n/n <i>"</i> [ | Дополнительные признаки гражданина, да | ающие внеочередное право на помещение | е в стационарные учреждения |                         |                        |
| 1 E                       | Зетеран ВОВ                            |                                       |                             |                         |                        |
| 2 E                       | Зетеран труда                          |                                       |                             |                         |                        |
| 3 )                       | /частник ВОВ/боевых действий           |                                       |                             |                         |                        |
|                           |                                        |                                       | 1 - 3 из 3                  |                         |                        |

### Рис. 15. Корректировка сведений о гражданине.

Для задания дополнительных признаков, дающих право на первоочередное зачисления гражданина в учреждение социального обслуживание населения, следует нажать кнопку «Дополнительные признаки». В результате будет визуализирован диалоговый блок (см. рис. 16) в котором следует отметить те признаки, которыми обладает гражданин, зачисляемый в очередь на помещение в учреждение социального обслуживания.

| Допол | Дополнительные признаки, дающие внеочередное право помещения в учреждения                                                                                                    |  |  |  |  |
|-------|----------------------------------------------------------------------------------------------------|--|--|--|--|
|       | Наименование признака                                                                                                    |  |  |  |  |
|       | Ветеран ВОВ                                                                                                    |  |  |  |  |
|       | Военнослужащие, проходившие военную службу в воинских частях, учреждениях, военно-учебных заведениях, не входивших в состав действующей армии, в период с 22 июня 1941 года по 3 сентября 1945 года не менее шести месяцев, военнослужащих, награжденных орденами или медалями СССР за службу в указанный период                                 |  |  |  |  |
|       | Инвалид ВОВ                                                                                                    |  |  |  |  |
|       | Инвалиды, из числа детей-сирот и детей, оставшихся без попечения родителей, достигшим возраста 18 лет, проживающим в домах-интернатах для умственно отсталых детей (детских психоневрологических интернатах)                                                                                                    |  |  |  |  |
|       | Лица, награжденные знаком "Житель блокадного Ленинграда"                                                                                                    |  |  |  |  |
|       | Лица, подвергшиеся воздействию радиации вследствие катастрофы на Чернобыльской АЭС                                                                                                    |  |  |  |  |
|       | Лица, проработавшие в тылу в период с 22 июня 1941 года по 9 мая 1945 года не менее шести месяцев, исключая период работы на временно оккупированных территориях СССР, либо награжденных орденами или медалями СССР за самоотверженный труд в период ВОВ                                                                                         |  |  |  |  |
|       | Лица, работавшие в период ВОВ на объектах противовоздушной обороны, местной противовоздушной обороны, строительстве оборонительных сооружений, военно-морских баз, аэродромов и др. военных объектов в пределах тыловых границ действующих фронтов, операционных зон действующих флотов, на прифронтовых участках железных и автомобильных дорог |  |  |  |  |
|       | Реабилитированные лица и лица, признанные пострадавшими от политических репрессий                                                                                                    |  |  |  |  |
| V     | Участник ВОВ                                                                                                    |  |  |  |  |
|       | Члены семей погибших (умерших) инвалидов войны, участников ВОВ и ветеранов боевых действий                                                                                                    |  |  |  |  |
|       | Установить признаки Закрыть                                                                                                    |  |  |  |  |

### Рис. 16.

Задание дополнительных признаков, дающих право на первоочередное зачисления гражданина в учреждение социального обслуживание населения.

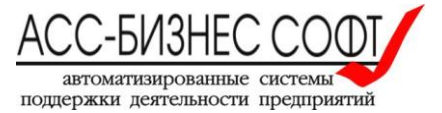

После внесения всех необходимых изменений и продолжению процесса постановки гражданина в очередь на социальное обслуживание, следует нажать кнопку «Сохранить и продолжить» (см. рис. 15).

Для возврата к форме поиска сведений о гражданине (см. рис. 13) без сохранения внесенных изменений, следует нажать кнопку «Отменить и вернуться» (см. рис. 15). Для продолжения процесса постановки в очередь на социальное обслуживание из формы поиска сведений о гражданине следует и нажать кнопку «Выбрать и продолжить операцию» (см. рис. 17).

| Формирования очередности помещения в стационарные учреждения социального обслуживания (Завершение сеанса работы пользовател.                                                                                                    |                                                    |                                                     |  |  |
|----------------------------------------------------------------------------------------------------|----------------------------------------------------|-----------------------------------------------------|--|--|
| Очередь в стационарные учреждения Архивная картотек                                                                                                    | а дел                                              |                                                     |  |  |
| Начало процесса постановки гражданина в очередь на обслуживание в учреждение (стационар).<br>Выбор гражданина для постановки в очередь на обслуживание.                                                                                                    |                                                    |                                                     |  |  |
| Поиск гражданина для постановки в очередь на обслужие                                                                                                    | зание                                              |                                                     |  |  |
| Для поиска информации о гражданине с целью по<br>"Имя" и "Дату рождения" гражданина.                                                                                                    | становки последнего в очередь на социальное обсл   | уживание требуется, как минимум, ввести: "Фамилию", |  |  |
| Фамилия гражданина Петров                                                                                                    | Имя гражданина <b>Петр</b>                         |                                                     |  |  |
| Отчество гражданина Ильич                                                                                                    | Дата рождения <b>01.01.1954</b>                    |                                                     |  |  |
| Поиск гражданина в системе Ввести                                                                                                    | сведения о новом гражданине Отменить операцию пос  | тановки в очередь                                   |  |  |
| Сведения о найденных в системе гражданах для постано                                                                                                    | вки в очередь на обслуживание                      |                                                     |  |  |
| № п/п Фамилия Имя Отчество Дата рождени                                                                                                    | <sup>IЯ</sup> Пол Адрес регистрации Сведения об ИП | Дополнительно                                       |  |  |
| ПЕТРОВ ПЕТР ИЛЬИЧ 01.01.1954     ОТ.     ОТ. | Муж. г. Хабаровск, ул. Победы, д.2, кв. 1 -        | Просмотр/Корректировка сведений о гражданине        |  |  |
| Выбрать и продолжить операцию                                                                                                    |                                                    | 1 - 1 из 1                                          |  |  |

Рис. 17.

Инициализация процесса постановки в очередь на

социальное обслуживание из формы (со страницы) поиска сведений о гражданине.

Для завершения процесса постановки в очередь на социальное обслуживание населения гражданина, включенного в регистр получателей социальных услуг необходимо заполнить сведения об учреждении и подразделении учреждения, в которое гражданин назначается в очередь на социальное обслуживание (см рис. 18).

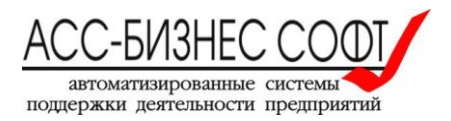

| Формирования очередности і                                                | помещения в стационарные учреждения социального обслуживания                                                               | (Завершение сеанса работы пользовате: |  |  |
|---------------------------------------------------------------------------|----------------------------------------------------------------------------------------------------|---------------------------------------|--|--|
| Очередь в стационарные учреждения                                         | Архивная картотека дел                                                                                                    |                                       |  |  |
| Постановка граж<br>Ввод сведений с                                        | кданина в очередь на обслуживание в учреждение (стационар).<br>юб учреждении (стационаре) в которое назначается гражданин. |                                       |  |  |
| Сведения о постановке гражданина в                                        | очередь в учреждение (стационар)                                                                                           |                                       |  |  |
|                                                                           | Отменить изм                                                                                                    | иенения Создать сведения              |  |  |
| * Дата постановки в очередь                                               | 19.11.2015                                                                                                    |                                       |  |  |
| Фамилия, Имя, Отчество                                                    | Петров Петр Ильич (01.01.954 г.р.)                                                                                         |                                       |  |  |
| Учреждение (стационар)                                                    | ГАУ "Березовский ПНИ"                                                                                                    |                                       |  |  |
| * Вид отделения учреждения (стационара                                    | ) для граждан пожилого возраста и инвалидов (мужчины и женщины) 🔺                                                          |                                       |  |  |
| Дополнительные сведения, указываемые при постановке гражданина в очередь: |                                                                                                    |                                       |  |  |
|                                                                           |                                                                                                    | .f.                                   |  |  |

### Рис. 18.

Выбор сведений об учреждении и подразделении учреждения в которое гражданин назначается в очередь на социальное обслуживание.

Для завершения процесса постановки в очередь на социальное обслуживание следует нажать кнопку «Создать сведения», расположенную в левом верхнем углу формы (страницы) (см. рис. 18).

После завершения операции создания сведений о постановке гражданина в очередь на социальное обслуживание, пользователю еще раз будет предоставлена возможность редактирования сведений о гражданине используемых для из регистра получателей социальных услуг для формирования позиции гражданина в очереди на социальное обслуживание (кнопка «Корректировка сведений о гражданине» см. рис. 19.)

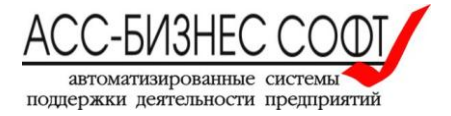

| Формирования очередности помещения в стационарные учреждения социального обслуживания (Завершение сеанса работы пользовател. |                                                                 |                                                      |                   |                     |
|----------------------------------------------------------------------------------------------------|-----------------------------------------------------------------|------------------------------------------------------|-------------------|---------------------|
| Очередь в стационарные учреждения                                                                                            | Архивная картотека дел                                          |                                                      |                   |                     |
| Постановка граж<br>Ввод сведений с                                                                                           | кданина в очередь на обслужие<br>об учреждении (стационаре) в н | зание в учреждение (стац<br>которое назначается граж | ионар).<br>данин. |                     |
| Сведения о постановке гражданина в                                                                                           | очередь в учреждение (стационар)                                |                                                      |                   |                     |
|                                                                                                    |                                                                 | Отменить изменения                                   | Удалить сведения  | Сохранить изменения |
| <ul> <li>Дата постановки в очередь</li> <li>Фамилия, Имя, Отчество</li> </ul>                                                | 19.11.2015 🛗<br>Петров Петр Ильич (01.01.954 г.р.)              |                                                      |                   |                     |
| Учреждение (стационар)<br>* Вид отделения учреждения (стационара                                                             | ГАУ "Березовский ПНИ"<br>) для граждан пожилого возраста и ини  | валидов (мужчины и женщины)                          |                   |                     |
| Дополнительные сведения, указыва                                                                                             | емые при постановке гражданина в очеред                         | b:                                                   |                   |                     |
|                                                                                                    |                                                                 |                                                      |                   |                     |
| Корректировка сведений о гражданине Перенести сведения о гражданине в архив                                                  |                                                                 |                                                      |                   |                     |

Рис. 19. Создание сведений о постановке в очередь на социальное обслуживание завершено.

### Примечание:

Корректировка сведений о гражданине аналогична, описанной выше в данном разделе.

Для завершения процесса постановки гражданина в очередь на социальное обслуживание, следует на странице (в форме) (см. рис. 19) нажать кнопку «Сохранить изменение».

После выполнения операции сохранения изменений о постановке гражданина в очередь на социальное обслуживание будет произведено формирование позиции гражданина в общей региональной очереди на социальное обслуживание, очереди в учреждение социального обслуживания населения и очереди в отделение учреждения социального обслуживания населения.

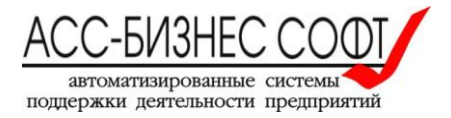

### 2.2.2. Постановка в очередь гражданина, сведения о котором отсутствуют в системе

После завершения операции поиска и формирования сообщения о том, что, сведения о котором отсутствуют в системе, и для начала процесса постановки гражданина в очередь на социальное обслуживание, следует нажать кнопку «Ввести сведения о новом гражданине» (см. рис.14).

Пользователю будет предложено заполнить сведения о гражданине, назначаемом в очередь на социальное обслуживание (см. рис. 20).

| Формирования очередности г                                          | юмещения в стацио                          | нарные учреж                | кдения социаль                 | ного обслу                | живания                              | (Завершение сеанса работы пользовател |
|---------------------------------------------------------------------|--------------------------------------------|-----------------------------|--------------------------------|---------------------------|--------------------------------------|---------------------------------------|
| Очередь в стационарные учреждения                                   | Архивная картотека дел                     |                             |                                |                           |                                      |                                       |
| Начало процесса<br>Ввод/Корректиро                                  | а постановки гражда<br>овка сведений о гра | анина в очер<br>жданине для | едь на обслужи<br>постановки в | ивание в уч<br>очередь на | преждение (стациона<br>обслуживание. | p).                                   |
| Сведения о гражданине для постановк                                 | и в очередь на обслуживан                  | ие                          |                                |                           | Отменить и вернуться                 | Создать и продолжить                  |
| * Фамилия гражданина Самулов                                        |                                            | * Имя гражданина            | Семен                          |                           | ]                                    |                                       |
| Отчество гражданина Кузьмич                                         |                                            | * Дата рождения             | 01.01.1941                     |                           |                                      |                                       |
| * Пол Муж. 🔻 Групп                                                  | а инвалидности 2                           | * H                         | аличие дееспособност           | и <mark>Д</mark> а ▼      |                                      |                                       |
| Адрес регистрации (адрес фактиче<br>Россия, Хабаровский край, г. Ха | баровск, ул. Ленина, д.                    | анина.<br>1, кв. 1          |                                |                           |                                      |                                       |
| Сведения о заданной индивидуальной                                  | <i>й программе реабилитаци</i>             | (ИП) гражданина             | c                              |                           |                                      |                                       |
| Номер ИП гражданина                                                 |                                            | Дата ИП гражданина          |                                |                           |                                      |                                       |
| Сведения о наличии у гражданина вн                                  | еочередного права помеще                   | ния в стационарн            | ые учреждения:                 |                           |                                      |                                       |
| Для ввода сведений о наличии у гр<br>гражданине.                    | ражданина внеочередного                    | права помещен               | ия в стационарные              | учреждения п              | редварительно задайте и со           | охраните сведения о                   |

Рис. 20.

Ввод сведений о гражданине, сведения о котором отсутствуют в системе.

После нажатия на кнопку «Создать и продолжить» и выполнения операций создания сведений о гражданине, пользователю будет предложено, используя кнопку «Дополнительные признаки» задать дополнительные признаки, дающие право на первоочередное зачисления гражданина в учреждение социального обслуживание населения (см. рис. 21).

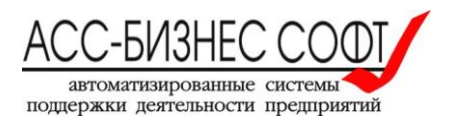

Формирования очередности помещения в стационарные учреждения социального обслуживания

(Завершение сеанса работы пользовател

| Очередь в стационарные учреждения                                                        | Архивная картотека дел                   |                                                                                                    |  |
|------------------------------------------------------------------------------------------|------------------------------------------|----------------------------------------------------------------------------------------------------|--|
| Начало процесс<br>Ввод/Корректир                                                         | а постановки гражд<br>овка сведений о гр | цанина в очередь на обслуживание в учреждение (стационар).<br>ажданине для постановки в очередь на обслуживание. |  |
| Сведения о гражданине для постанов                                                       | ки в очередь на обслужива                | ние                                                                                                    |  |
|                                                                                          |                                          | Отменить и вернуться Дополнительные признаки Сохранить и продолжить                                              |  |
| * Фамилия гражданина Самулов                                                             |                                          | * Имя гражданина Семен                                                                                           |  |
| Отчество гражданина Кузьмич                                                              |                                          | *Дата рождения 01.01.1941 🛗                                                                                      |  |
| * Пол Муж. 🔻 Груп                                                                        | па инвалидности 2                        | * Наличие дееспособности Да •                                                                                    |  |
| Адрес регистрации (адрес фактич                                                          | еского проживания) граж                  | данина:                                                                                                    |  |
| Россия, Хабаровский край, г. Ха                                                          | баровск, ул. Ленина, д                   | . 1, кв. 1                                                                                                    |  |
| Сведения о заданной индивидуально                                                        | й программе реабилитаци                  | ии (ИП) гражданина:                                                                                              |  |
| Номер ИП гражданина                                                                      |                                          | Дата ИП гражданина 🛗                                                                                             |  |
| Сведения о наличии у гражданина внеочередного права помещения в стационарные учреждения: |                                          |                                                                                                    |  |
| Дополнительные признаки гражданина, дак                                                  | щие внеочередное право на по             | мещение в стационарные учреждения HE указаны.                                                                    |  |

Рис. 21.

Сохранение сведений о новом гражданине в системе завершено.

Для задания дополнительных признаков, дающих право на первоочередное зачисления гражданина в учреждение социального обслуживание населения, следует нажать кнопку «Дополнительные признаки». В результате будет визуализирован диалоговый блок (см. рис. 21) в котором следует отметить те признаки, которыми обладает гражданин, зачисляемый в очередь на помещение в учреждение социального обслуживания.

| Допол | нительные признаки, дающие внеочередное право помещения в учреждения                                                                                                    |
|-------|----------------------------------------------------------------------------------------------------|
|       | Наименование признака                                                                                                    |
|       | Ветеран ВОВ                                                                                                    |
|       | Военноспужащие, проходившие военную службу в воинских частях, учреждениях, военно-учебных заведениях, не входивших в состав действующей армии, в период с 22 июня 1941 года по 3 сентября 1945 года не менее шести месяцев, военнослужащих, награжденных орденами или медалями СССР за службу в указанный период                                    |
|       | Инвалид ВОВ                                                                                                    |
|       | Инвалиды, из числа детей-сирот и детей, оставшихся без попечения родителей, достипшим возраста 18 лет, проживающим в домах-интернатах для умственно отсталых детей (детских психоневрологических интернатах)                                                                                                    |
|       | Лица, награжденные знаком "Житель блокадного Ленинграда"                                                                                                    |
|       | Лица, подвергшиеся воздействию радиации вследствие катастрофы на Чернобыльской АЭС                                                                                                    |
|       | Лица, проработавшие в тылу в период с 22 июня 1941 года по 9 мая 1945 года не менее шести месяцев, исключая период работы на временно оккупированных территориях СССР, либо награжденных орденами или медалями СССР за самоотверженный труд в период ВОВ                                                                                            |
|       | Лица, работавшие в период ВОВ на объектах противовоздушной обороны, местной противовоздушной обороны, строительстве оборонительных сооружений, военно-морских баз, азродромов и др. военных<br>объектов в пределах тыловых границ действующих фронтов, операционных зон действующих флотов, на прифронтовых участках железных и автомобильных дорог |
|       | Реабилитированные лица и лица, признанные пострадавшими от политических репрессий                                                                                                    |
| V     | Участник ВОВ                                                                                                    |
|       | Члены семей погибших (умерших) инвалидов войны, участников ВОВ и ветеранов боевых действий                                                                                                    |
|       | строк(а) 1 - 11 из 11                                                                                                    |
|       | Установить признаки Закрыть                                                                                                    |

Рис. 21.

Задание дополнительных признаков, дающих право на первоочередное зачисления гражданина в учреждение социального обслуживание населения.

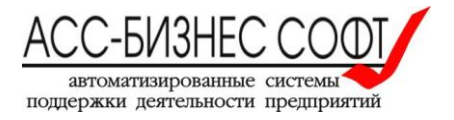

После внесения всех необходимых изменений и продолжению процесса постановки гражданина в очередь на социальное обслуживание, следует нажать кнопку «Сохранить и продолжить» (см. рис. 21).

Для завершения процесса постановки в очередь на социальное обслуживание населения гражданина, включенного в регистр получателей социальных услуг необходимо заполнить сведения об учреждении и подразделении учреждения, в которое гражданин назначается в очередь на социальное обслуживание (см рис. 22).

| Формирования очередности               | помещения в стационарн                            | ные учреждения социаль                           | ного обслуживания                   | (Завершение сеанса работы пользовател |
|----------------------------------------|---------------------------------------------------|--------------------------------------------------|-------------------------------------|---------------------------------------|
| Очередь в стационарные учреждения      | Архивная картотека дел                            |                                                  |                                     |                                       |
| Постановка грах<br>Ввод сведений с     | кданина в очередь на о(<br>об учреждении (стацион | бслуживание в учрежде<br>наре) в которое назнача | ние (стационар).<br>ется гражданин. |                                       |
| Сведения о постановке гражданина в     | очередь в учреждение (стациона                    | ıp)                                              |                                     |                                       |
|                                        |                                                   |                                                  | Отменить изменения                  | Создать сведения                      |
| * Дата постановки в очередь            | 19.11.2015                                        |                                                  |                                     |                                       |
| Фамилия, Имя, Отчество                 | Самулов Семен Кузьмич (0                          | 1.01.941 г.р.)                                   |                                     |                                       |
| Учреждение (стационар)                 | ГАУ "Березовский ПНИ"                             |                                                  |                                     |                                       |
| * Вид отделения учреждения (стационара | для граждан пожилого возр                         | раста и инвалидов (мужчины і                     | и женщины)                          |                                       |
| Дополнительные сведения, указыва       | емые при постановке гражданин                     | а в очередь:                                     |                                     |                                       |
|                                        |                                                   |                                                  |                                     |                                       |
|                                        |                                                   |                                                  |                                     |                                       |
|                                        |                                                   |                                                  |                                     |                                       |
| Корректировка сведений о гра           | жданине                                           |                                                  |                                     |                                       |

#### Рис. 22.

#### Выбор сведений об учреждении и подразделении

учреждения в которое гражданин назначается в очередь на социальное обслуживание.

Для завершения процесса постановки в очередь на социальное обслуживание следует нажать кнопку «Создать сведения», расположенную в левом верхнем углу формы (страницы) (см. рис. 22).

После завершения операции создания сведений о постановке гражданина в очередь на социальное обслуживание, пользователю еще раз будет предоставлена возможность редактирования сведений о гражданине используемых для из регистра получателей социальных услуг для формирования позиции гражданина в очереди на социальное обслуживание (кнопка «Корректировка сведений о гражданине» см. рис. 23.)

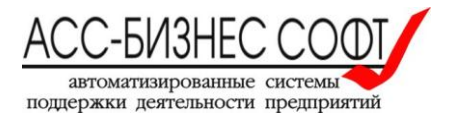

| Формирования очередности                            | помещения в стационарные учреждения социального обслуживания                                                              | (Завершение сеанса работы пользовател |
|-----------------------------------------------------|----------------------------------------------------------------------------------------------------|---------------------------------------|
| Очередь в стационарные учреждения                   | Архивная картотека дел                                                                                                    |                                       |
| Постановка граж<br>Ввод сведений с                  | кданина в очередь на обслуживание в учреждение (стационар).<br>б учреждении (стационаре) в которое назначается гражданин. |                                       |
| Сведения о постановке гражданина в                  | очередь в учреждение (стационар)                                                                                          |                                       |
|                                                     | Отменить изменения Удалить сведения                                                                                       | Сохранить изменения                   |
| * Дата постановки в очередь<br>Фамилия Имя Отчество | 19.11.2015 📾                                                                                                    |                                       |
| Учреждение (стационар)                              | ГАУ "Березовский ПНИ"                                                                                                    |                                       |
| * Вид отделения учреждения (стационара              | для граждан пожилого возраста и инвалидов (мужчины и женщины)                                                             |                                       |
| Дополнительные сведения, указыва                    | емые при постановке гражданина в очередь:                                                                                 |                                       |
| Корректировка сведений о гра                        | жданине Перенести сведения о гражданине в архив                                                                           |                                       |
|                                                     |                                                                                                    |                                       |

23

Рис. 23. Создание сведений о постановке в очередь на социальное обслуживание завершено.

Для завершения процесса постановки гражданина в очередь на социальное обслуживание, следует на странице (в форме) (см. рис. 23) нажать кнопку «Сохранить изменение».

После выполнения операции сохранения изменений о постановке гражданина в очередь на социальное обслуживание будет произведено формирование позиции гражданина в общей региональной очереди на социальное обслуживание, очереди в учреждение социального обслуживания населения и очереди в отделение учреждения социального обслуживания населения.

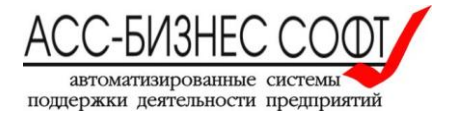

## 2.3. Корректировка сведений о гражданине, находящемся в очереди на социальное обслуживание

Для корректировке сведений о гражданине, находящемся в очереди на социальное обслуживание следует указать в списке очереди на социальное обслуживание крайний левый маркер в строке со сведениями о гражданине, которые требуют корректировки (см. рис. 24).

| орм                 | ирован                      | ия очеред                               | ности пом                         | ещения в         | стаці   | ионарные уч                                                                    | реждения со             | оциального об             | бслуживания                                                          | 1                           | (Завершение сеанса                                                                      | работы пользовател:         |
|---------------------|-----------------------------|-----------------------------------------|-----------------------------------|------------------|---------|--------------------------------------------------------------------------------|-------------------------|---------------------------|----------------------------------------------------------------------|-----------------------------|-----------------------------------------------------------------------------------------|-----------------------------|
| Очер                | едь в стаци                 | юнарные учреж                           | дения Ај                          | охивная картот   | ека дел |                                                                                |                         |                           |                                                                      |                             |                                                                                         |                             |
| Тарал               | иетры отоб                  | ражения очер                            | реди в стацио                     | нарные учре      | ждения  | 1                                                                              |                         |                           |                                                                      |                             |                                                                                         |                             |
| Вид с<br><b>Учр</b> | формирова<br><b>еждение</b> | нной очереди: (<br><i>: ГАУ "Бере</i> : | Очередь в у<br>зовс <i>кий ПН</i> | казанное с<br>И″ | тацио   | нарное учреж,                                                                  | дение                   | Выбор вида форм           | ируемой очере                                                        | и 📃                         | Печатать форму                                                                          |                             |
| <u>}</u>            | оиск                        |                                         | C                                 | )тображено зап   | исей 1  | 5 🔹 Ha                                                                         | ачать поиск             | Очистить пар              | раметры                                                              | Поставить в                 | очередь                                                                                 |                             |
| учере               | уды в стаци<br>№<br>очереди | Дата<br>постановки<br>на очередь        | еждения соци<br>ФИО               | Дата<br>рождения | Пол     | Адрес<br>регистрации<br>(адрес<br>фактического<br>проживания)                  | Наличие<br>инвалидности | Наличие<br>дееспособности | Льготная<br>категория                                                | Наименование<br>учреждения  | Отделение для<br>граждан<br>страдающих<br>хроническими<br>психическими<br>заболеваниями | Отделение<br>общего<br>типа |
| 1                   | 1                           | 01.10.2015                              | Петров<br>Петр Ильич              | 01.01.1954       | Муж.    | г. Хабаровск, ул.<br>Победы, д.2, кв.<br>1                                     | Да                      | Нет                       | Ветеран ВОВ,<br>Ветеран труда,<br>Участник<br>ВОВ/боевых<br>действий | ГАУ<br>"Березовский<br>ПНИ" | для мужчин<br>страдающих<br>психическими<br>расстройствами                              | -                           |
| I                   | 2                           | 19.11.2015                              | Петров<br>Петр Ильич              | 01.01.1954       | Муж.    | г. Хабаровск, ул.<br>Победы, д.2, кв.<br>1                                     | Да                      | Нет                       | Ветеран ВОВ,<br>Ветеран труда,<br>Участник<br>ВОВ/боевых<br>действий | ГАУ<br>"Березовский<br>ПНИ" | -                                                                                       | -                           |
| Þ                   | 3                           | <b>1</b> 9.11.2015                      | ПОПОВ<br>ИВАН<br>ИВАНОВИЧ         | 01.01.1970       | Жен.    | -                                                                              | Нет                     | Нет                       | -                                                                    | ГАУ<br>"Березовский<br>ПНИ" | -                                                                                       | -                           |
| /                   | 4                           | 19.11.2015                              | Самулов<br>Семен<br>Кузьмич       | 01.01.1941       | Муж.    | Россия,<br>Хабаровский<br>край, г.<br>Хабаровск, ул.<br>Ленина, д. 1, кв.<br>1 | Да                      | Нет                       | -                                                                    | ГАУ<br>"Березовский<br>ПНИ" | -                                                                                       | -                           |

Рис. 23.

Выбор сведений для корректировки.

Пользователю будет визуализирована страница (форма), содержащая сведения о постановке гражданина в очередь на социальное обслуживание (см. рис. 24). Процедура корректировки сведений аналогична описанной выше для постановки в очередь на социальное обслуживание и не требует дополнительных комментариев.

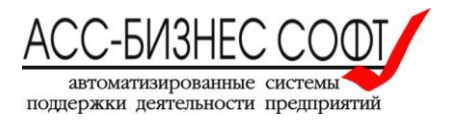

| Формирования очередности і                                                  | томещения в стациона                                  | рные учреждения социального об                                     | служивания           | (Завершение сеанса работы пользователя |
|-----------------------------------------------------------------------------|-------------------------------------------------------|--------------------------------------------------------------------|----------------------|----------------------------------------|
| Очередь в стационарные учреждения                                           | Архивная картотека дел                                |                                                                    |                      |                                        |
| Постановка граж<br>Ввод сведений с                                          | кданина в очередь на<br>б учреждении (стацик          | обслуживание в учреждение (ста<br>онаре) в которое назначается гра | ационар).<br>жданин. |                                        |
| Сведения о постановке гражданина в                                          | очередь в учреждение (стацио                          | нар)                                                               |                      |                                        |
|                                                                             |                                                       | Отменить изменения                                                 | Удалить сведения     | Сохранить изменения                    |
| * Дата постановки в очередь<br>Фамилия, Имя, Отчество                       | 01.10.2015 🛗<br>Петров Петр Ильич (01.07              | 1.954 г.р.)                                                        |                      |                                        |
| Учреждение (стационар)                                                      | ГАУ "Березовский ПНИ"                                 |                                                                    |                      |                                        |
| * вид отделения учреждения (стационара<br>Дополнительные сведения, указывае | раля мужчин страдающих<br>емые при постановке граждан | ина в очередь:                                                     |                      |                                        |
|                                                                             |                                                       |                                                                    |                      |                                        |
| Корректировка сведений о гра                                                | жданине Перенести                                     | и сведения о гражданине в архив                                    |                      |                                        |

Рис. 24. Корректировка сведение о постановке гражданина в очередь на социальное обслуживание.

# 2.4. Исключение (снятие) гражданина с очереди на социальное обслуживание

### Важное!

Следует помнить, что операция снятия (гражданина) с очереди на социальное обслуживание является НЕ ОБРАТИМОЙ для пользователя. После сохранения сведений о снятии гражданина с очереди на социальное обслуживание, возврат гражданина из архивной картотеки в текущую очередь на социальное обслуживание, возможет только с правами администратора системы.

Для снятия гражданина с очереди на социальное обслуживание следует указать в списке очереди на социальное обслуживание крайний левый маркер в строке со сведениями о гражданине, которого следует исключить из очереди на социальное обслуживание (см. рис. 25) и в визуализированной пользователю форме (странице) нажать кнопку «Перенести сведения о гражданине в архив» (см. рис. 26).

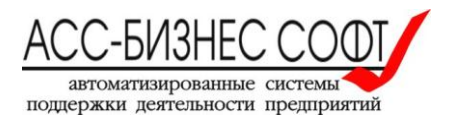

Формирования очередности помещения в стационарные учреждения социального обслуживания

| Очер                                                                                                    | редь в стаци                                            | онарные учреж                    | дения Ар                    | эхивная картоте  | ека дел |                                                                                |                         |                           |                                                                      |                             |                                                                                          |                             |
|----------------------------------------------------------------------------------------------------|---------------------------------------------------------|----------------------------------|-----------------------------|------------------|---------|--------------------------------------------------------------------------------|-------------------------|---------------------------|----------------------------------------------------------------------|-----------------------------|------------------------------------------------------------------------------------------|-----------------------------|
| Парал                                                                                                    | Параметры отображения очереди в стационарные учреждения |                                  |                             |                  |         |                                                                                |                         |                           |                                                                      |                             |                                                                                          |                             |
| Вид сформированной очереди: Очередь в указанное стационарное учреждение Выбор вида формируемой очереди Печатать форму<br>Учреждение: ГАУ "Березовский ПНИ" |                                                         |                                  |                             |                  |         |                                                                                |                         |                           |                                                                      |                             |                                                                                          |                             |
| <u>р</u> п                                                                                                    | оиск                                                    |                                  | 0                           | тображено зап    | исей 1  | 5 • H                                                                          | ачать поиск             | Очистить пар              | раметры                                                              | Поставить в                 | очередь                                                                                  |                             |
| Очере                                                                                                    | едь в стаци                                             | юнарные учр                      | еждения соци                | ального обсл     | іуживан | ния населения                                                                  |                         |                           |                                                                      |                             |                                                                                          |                             |
|                                                                                                    | №<br>очереди                                            | Дата<br>постановки<br>на очередь | ФИО                         | Дата<br>рождения | Пол     | Адрес<br>регистрации<br>(адрес<br>фактического<br>проживания)                  | Наличие<br>инвалидности | Наличие<br>дееспособности | Льготная<br>категория                                                | Наименование<br>учреждения  | Отделение для<br>граждан<br>страдающих<br>хроническими<br>психхическими<br>заболеваниями | Отделение<br>общего<br>типа |
| 1                                                                                                    | 1                                                       | 01.10.2015                       | Петров<br>Петр Ильич        | 01.01.1954       | Муж.    | г. Хабаровск, ул.<br>Победы, д.2, кв.<br>1                                     | Да                      | Нет                       | Ветеран ВОВ,<br>Ветеран труда,<br>Участник<br>ВОВ/боевых<br>действий | ГАУ<br>"Березовский<br>ПНИ" | для мужчин<br>страдающих<br>психическими<br>расстройствами                               | -                           |
| /                                                                                                    | 2                                                       | 19.11.2015                       | Петров<br>Петр Ильич        | 01.01.1954       | Муж.    | г. Хабаровск, ул.<br>Победы, д.2, кв.<br>1                                     | Да                      | Нет                       | Ветеран ВОВ,<br>Ветеран труда,<br>Участник<br>ВОВ/боевых<br>действий | ГАУ<br>"Березовский<br>ПНИ" | -                                                                                        | -                           |
| 1                                                                                                    | 3                                                       | 19.11.2015                       | ПОПОВ<br>ИВАН<br>ИВАНОВИЧ   | 01.01.1970       | Жен.    | -                                                                              | Нет                     | Нет                       | -                                                                    | ГАУ<br>"Березовский<br>ПНИ" | -                                                                                        | -                           |
| ,                                                                                                    | 4                                                       | 19.11.2015                       | Самулов<br>Семен<br>Кузьмич | 01.01.1941       | Муж.    | Россия,<br>Хабаровский<br>край, г.<br>Хабаровск, ул.<br>Ленина, д. 1, кв.<br>1 | Да                      | Нет                       | -                                                                    | ГАУ<br>"Березовский<br>ПНИ" |                                                                                          |                             |

Рис. 25. Выбор гражданина для переноса сведений о постановке в очередь в архив.

| Формирования очередности                                                      | помещения в стационарные учр                                 | еждения социального обслу                              | уживания          | (Завершение сеанса работы пользоватег |
|-------------------------------------------------------------------------------|--------------------------------------------------------------|--------------------------------------------------------|-------------------|---------------------------------------|
| Очередь в стационарные учреждения                                             | Архивная картотека дел                                       |                                                        |                   |                                       |
| Постановка грах<br>Ввод сведений с                                            | кданина в очередь на обслужи<br>об учреждении (стационаре) в | зание в учреждение (стаци<br>которое назначается гражд | ионар).<br>данин. |                                       |
| Сведения о постановке гражданина в                                            | очередь в учреждение (стационар)                             |                                                        |                   |                                       |
|                                                                               |                                                              | Отменить изменения                                     | Удалить сведения  | Сохранить изменения                   |
| <ul> <li>Дата постановки в очередь</li> <li>Фамилия, Имя, Отчество</li> </ul> | 01.10.2015 🖮<br>Петров Петр Ильич (01.01.954 г.р.)           |                                                        |                   |                                       |
| Учреждение (стационар)                                                        | ГАУ "Березовский ПНИ"                                        |                                                        |                   |                                       |
| * Вид отделения учреждения (стационара                                        | ) для мужчин страдающих психически                           | ми расстройствами                                      |                   |                                       |
| Дополнительные сведения, указыва                                              | емые при постановке гражданина в очерес                      | Ъ.                                                     |                   |                                       |
| Корректировка сведений о гра                                                  | ижданине Перенести сведения о                                | гражданине в архив                                     | jh,               |                                       |

Рис. 26.

Выбор операции переноса сведений о постановке в очередь гражданина в архив.

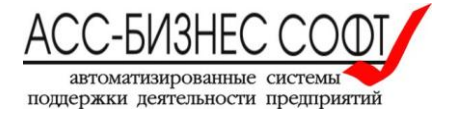

Общество с ограниченной ответственностью «АСС-БИЗНЕС СОФТ» 624201, Свердловская обл., г.Лесной, ул. Ленина, д.14, лит. А Телефон/Факс: (34342) 768-81, 709-38 e-mail: <u>son-soft@bi-soft.ru</u>, <u>bi-soft@bi-soft.ru</u> <u>http://www.bi-soft.ru</u>

(Завершение сеанса работы пользователя)

Пользователю будет предложено выбрать (заполнить) причину переноса сведений о гражданине в архив и дату снятия с очереди на социальное облсуживание (см. рис. 27)

| Перенос сведений о поста | новке гражданина в очер | редь в архив                       | ×  |
|--------------------------|-------------------------|------------------------------------|----|
| Дата снятия с очереди    | 19.11.2015              |                                    |    |
| Причина снятия с очереди | помещение в дом         | и-интернат                         |    |
| Перенести свед           | цения в архив           | Отменить операцию переноса в архив |    |
|                          |                         |                                    | 1. |

Рис. 27. Снятие с очереди на социальное обслуживание.

Для завершения операции снятия гражданина с очереди на социальное обслуживание, пользователю необходимо последовательно выбрать команду (нажать кнопку) «Перенести сведения в архив» (см. рис. 27) и команду (кнопку) «Сохранить изменения».

После выполнения указанных действий гражданин будет снят (исключен) с очереди на социальное обслуживание и перенесен в архивную картотеку учреждения (см. рис. 28).

| орм   | ирования с                    | очереднос        | ти по   | меще     | ния в ста               | ционарные уч                | реждения социа                                 | льного обслуживания                                                                         | (Завершение сеанса                                                              | работы пользова    |
|-------|-------------------------------|------------------|---------|----------|-------------------------|-----------------------------|------------------------------------------------|---------------------------------------------------------------------------------------------|---------------------------------------------------------------------------------|--------------------|
| Очер  | едь в стационар               | ные учреждени    | я       | Архивна  | я картотека дел         | n                           |                                                |                                                                                             |                                                                                 |                    |
| apan  | етры отображ                  | ения архивно     | й карто | теки де  | п                       |                             |                                                |                                                                                             |                                                                                 |                    |
| Зыбој | о учреждения дл               | я отображения    | архива  | ГАУ "Е   | березовски              | ій ПНИ"                     |                                                |                                                                                             | 🔺 Печатать фор                                                                  | му                 |
|       |                               |                  | нахоли  | Отобрах  | кено записей            | 15 • Н                      | ачать поиск                                    | Очистить параметры                                                                          |                                                                                 |                    |
|       | Фамилия,<br>Имя,<br>Отчество  | Дата<br>рождения | Пол     | №<br>ИПР | Дата<br>создания<br>ИПР | Учреждение                  | Дата помещения в<br>стационарное<br>учреждение | Льготная категория                                                                          | Отделение для граждан,<br>страдающих хроническими<br>психическими заболеваниями | Общее<br>отделение |
| R     | ДЗЯО<br>ДЗИМИНЬ<br>ЖИБАО      | 05.02.2015       | Муж.    | -        |                         | ГАУ<br>"Березовский<br>ПНИ" | 06.11.2015                                     | -                                                                                           | -                                                                               | -                  |
| R     | Ивановчус<br>Иван<br>Иванович | 01.01.1990       | Муж.    | -        |                         | ГАУ<br>"Березовский<br>ПНИ" | 18.11.2015                                     | Лицо без определенного места<br>жительства, Лицо, освободившееся<br>из мест лишения свободы | -                                                                               | -                  |
| R     | Ивановчус<br>Иван<br>Иванович | 01.01.1990       | Муж.    | -        | -                       | ГАУ<br>"Березовский<br>ПНИ" | 09.11.2015                                     | Лицо без определенного места<br>жительства, Лицо, освободившееся<br>из мест лишения свободы | -                                                                               | -                  |
| Ø     | Петров Петр<br>Ильич          | 01.01.1954       | Муж.    | -        | -                       | ГАУ<br>"Березовский<br>ПНИ" | 19.11.2015                                     | Ветеран ВОВ, Ветеран труда,<br>Участник ВОВ/боевых действий                                 | для мужчин страдающих<br>психическими расстройствами                            | -                  |
|       |                               |                  |         |          |                         |                             |                                                |                                                                                             |                                                                                 | 1 - 4 из 4         |

Рис. 28. Архивная картотека лиц, находившихся в очереди не социальное обслуживание.

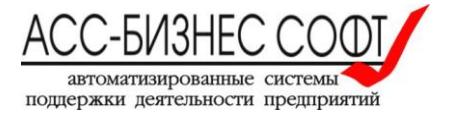

# 2.5. Прочие возможности web-сервиса «Формирование очередности помещения в стационарные учреждения социального обслуживания населения»

### 2.5.1. Поиск и отображение данных в WEB-CEPBИCE

Для задания параметров отображения данных по подразделениям учреждения социального обслуживания следует использовать кнопку «Выбор вида формируемой очереди» страницы «Очередь в стационарные учреждения» (см. рис.29).

| рори                | ировани                | ія очеред                        | ности поме                          | щения в          | стаци             | юнарные учр                                                                 | еждения со              | циального обо             | луживания                                                            |                             | (Завершение сеанса                                                                      | работы пользоват            |
|---------------------|------------------------|----------------------------------|-------------------------------------|------------------|-------------------|-----------------------------------------------------------------------------|-------------------------|---------------------------|----------------------------------------------------------------------|-----------------------------|-----------------------------------------------------------------------------------------|-----------------------------|
| Очер                | редь в стаци           | онарные учреж                    | дения Ару                           | ивная картоте    | ка дел            |                                                                             |                         |                           |                                                                      |                             |                                                                                         |                             |
| Параі               | метры отоб             | ражения очер                     | реди в стацион                      | арные учрех      | кдения            |                                                                             |                         |                           |                                                                      |                             |                                                                                         |                             |
| Вид с<br><b>Учр</b> | формирован<br>еждение: | ной очереди: (<br>ГАУ "Бере:     | Очередь в ук<br>зоес <i>кий ПНИ</i> | азанное ст<br>/″ | гацион            | нарное учрежд                                                               | ение                    | Зыбор вида форми          | руемой очереди                                                       |                             | Печатать форму                                                                          |                             |
| <i>₽</i> п<br>Очер  | оиск                   | онарные учр                      | От                                  | ображено зап     | исей 15<br>уживан | • Нач                                                                       | ать поиск               | Очистить пара             | метры                                                                | Поставить в оч              | нередь                                                                                  |                             |
|                     | №<br>очереди           | Дата<br>постановки<br>на очередь | ФИО                                 | Дата<br>рождения | Пол               | Адрес<br>регистрации<br>(адрес<br>фактического<br>проживания)               | Наличие<br>инвалидности | Наличие<br>дееспособности | Льготная<br>категория                                                | Наименование<br>учреждения  | Отделение для<br>граждан<br>страдающих<br>хроническими<br>психическими<br>заболеваниями | Отделение<br>общего<br>типа |
| 1                   | 1                      | 19.11.2015                       | Петров Петр<br>Ильич                | 01.01.1954       | Муж.              | г. Хабаровск, ул.<br>Победы, д.2, кв. 1                                     | Да                      | Нет                       | Ветеран ВОВ,<br>Ветеран труда,<br>Участник<br>ВОВ/боевых<br>действий | ГАУ<br>"Березовский<br>ПНИ" | -                                                                                       | -                           |
| 1                   | 2                      | 19.11.2015                       | ПОПОВ<br>ИВАН<br>ИВАНОВИЧ           | 01.01.1970       | Жен.              | -                                                                           | Нет                     | Нет                       | -                                                                    | ГАУ<br>"Березовский<br>ПНИ" | -                                                                                       | -                           |
| 1                   | 3                      | 19.11.2015                       | Самулов<br>Семен<br>Кузьмич         | 01.01.1941       | Муж.              | Россия,<br>Хабаровский<br>край, г.<br>Хабаровск, ул.<br>Ленина, д. 1, кв. 1 | Да                      | Нет                       | -                                                                    | ГАУ<br>"Березовский<br>ПНИ" | -                                                                                       | -                           |
|                     |                        |                                  |                                     |                  |                   |                                                                             |                         |                           |                                                                      |                             |                                                                                         | 1 - 3 из 3                  |

Рис. 29.

Выбор операции задание параметров отображения данных (вида формируемой очереди).

Пользователю будет визуализирован диалоговый блок, в котором требуется задать необходимые параметры отображения сведений о формировании очереди в учреждения социального обслуживания населения (см. рис. 30).

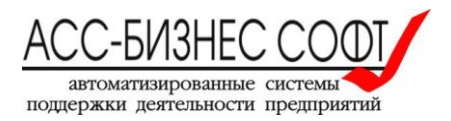

| Задание параметров формирования очереди в стационарные учреждения 🗙 |                                                   |    |  |  |  |  |
|---------------------------------------------------------------------|---------------------------------------------------|----|--|--|--|--|
| Вид формируемой очереди                                             | Очередь в указанное стационарное учреждение       |    |  |  |  |  |
| Выбор учреждения                                                    | ГАУ "Березовский ПНИ"                             |    |  |  |  |  |
| Выбор вида отделения                                                | для мужчин страдающих психическими расстройствами |    |  |  |  |  |
| Задать параметры                                                    | формирования Отменить и закрыть                   |    |  |  |  |  |
|                                                                     |                                                   | // |  |  |  |  |

29

Рис. 30. Задание параметров отображения данных (вида формируемой очереди).

Для отображения сведений по всем подразделениям учреждения социального обслуживания населения, следует установить параметр формы «Выбор вида отделения» в значение «(БЕЗ УЧЕТА ВИДА ОТДЕЛЕНИЯ)» (см. рис. 31)

| 🥑 Search Dialog - Mozilla Firefox                                |
|------------------------------------------------------------------|
| ⑦         192.168.23.212:8080/ords/wwv_flow.show?p_flo           |
| Search Close                                                     |
| (БЕЗ УЧЕТА ВИДА ОТДЕЛЕНИЯ)                                       |
| для мужчин страдающих психическими расстройствами                |
| для женщин страдающих психическими расстройствами                |
| для граждан пожилого возраста и инвалидов (мужчины и<br>женщины) |
| Row(s) 1 - 3                                                     |

Рис. 30. Выбор значения параметра «Выбор вида отделения».

Для поиска сведений в картотеках следует использовать задание шаблона поиска в строке поиска (см. рис. 31.) и кнопку «Начать поиск» (см. рис. 31.), позволяющие осуществлять поиск в картотеках WEB-CEPBИCA.

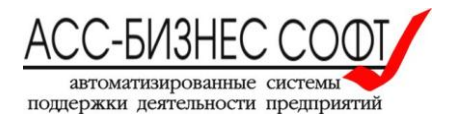

| Фор               | омировани                                                                                                    | ия очередн                               | ости по                      | мещения в          | стац     | ионарные учр                                                             | еждения сог             | циального обс             | луживани              | เя                          | (Завершение сеанса                                                                   | работы пользова          |
|-------------------|----------------------------------------------------------------------------------------------------|------------------------------------------|------------------------------|--------------------|----------|--------------------------------------------------------------------------|-------------------------|---------------------------|-----------------------|-----------------------------|--------------------------------------------------------------------------------------|--------------------------|
| 0'                | чередь в стаци                                                                                                    | онарные учрежд                           | ения                         | Архивная картот    | гека дел |                                                                          |                         |                           |                       |                             |                                                                                      |                          |
| Пар               | раметры отоб                                                                                                    | ражения очере                            | еди в стаці                  | ионарные учре      | ждения   | я                                                                        |                         |                           |                       |                             |                                                                                      |                          |
| Вид<br><b>У</b> Ф | д сформирован<br><b>Чреждение</b> :                                                                                            | нной очереди: О<br>: <i>ГАУ "Берез</i> е | чередь в<br>овс <i>кий П</i> | указанное с<br>НИ″ | стацио   | онарное учрежд                                                           | ение 🛛 В                | ыбор вида форми           | руемой очеро          | еди                         | Печатать форму                                                                       |                          |
| P                 | Поиск [самул         Отображено записей         15         Начать поиск         Очистить параметры         Поставить в очередь |                                          |                              |                    |          |                                                                          |                         |                           |                       |                             |                                                                                      |                          |
| UHE               | ередь в стаци                                                                                                    | юнарные учре                             | ждения со                    | циального оос.     | пужива   | ния населения                                                            |                         |                           |                       |                             |                                                                                      |                          |
|                   | №<br>очереди                                                                                                    | Дата<br>постановки<br>на очередь         | ФИО                          | Дата<br>рождения   | Пол      | Адрес<br>регистрации<br>(адрес<br>фактического<br>проживания)            | Наличие<br>инвалидности | Наличие<br>дееспособности | Льготная<br>категория | Наименование<br>учреждения  | Отделение для<br>граждан страдающих<br>хроническими<br>психическими<br>заболеваниями | Отделение<br>общего типа |
| 4                 | 3                                                                                                    | 19.11.2015                               | Самулов<br>Семен<br>Кузьмич  | 01.01.1941         | Муж.     | Россия,<br>Хабаровский край,<br>г. Хабаровск, ул.<br>Ленина, д. 1, кв. 1 | Да                      | Нет                       | -                     | ГАУ<br>"Березовский<br>ПНИ" | -                                                                                    | -                        |
|                   |                                                                                                    |                                          |                              |                    |          |                                                                          |                         |                           |                       |                             |                                                                                      | 1 - 1 из 1               |

Рис. 31. Отображение данных по шаблону «Самул».

Для отмены параметров поиска и возврату к исходному набору данных в картотеках следует использовать кнопку «Очистить параметры» строки поиска (см. рис. 31).

### 2.5.2. Формирование печатных форм в WEB-CEPBИCE

Для формирования печатных форм по данным web-сервиса «Формирование очередности помещения в стационарные учреждения социального обслуживания населения» используются команды (кнопки) «Печатать форму» в текущей очереди на социальное обслуживание и в архивной картотеке. Печатные формы формируются в зависимости от параметров, заданных для отображения данных. Пример формируемой печатной формы приведен на рис. 32.

|                  | Учет очередности в учреждении в учреждения социального обслуживания населения |                       |                  |      |                                                                       |                             |                           |                        |                         |                                                                                      |                       |                 |
|------------------|-------------------------------------------------------------------------------|-----------------------|------------------|------|-----------------------------------------------------------------------|-----------------------------|---------------------------|------------------------|-------------------------|--------------------------------------------------------------------------------------|-----------------------|-----------------|
| Учреж            | Учреждение: ГАУ "Березоеский ПНИ"                                             |                       |                  |      |                                                                       |                             |                           |                        |                         |                                                                                      |                       |                 |
| №<br>очеред<br>и | Дата<br>постановк<br>и на<br>очередь                                          | ΦИΟ                   | Дата<br>рождения | Пол  | Адрес регистрации (адрес<br>фактического<br>проживания)               | Наличие<br>инвалидност<br>и | Наличие<br>дееспособности | .Льготная<br>категория | Наименование учреждения | Отделение для граждан<br>страдающих<br>хроническими<br>психическими<br>заболеваниями | Отделение общего типа | Доп. информация |
| 3                | 19.11.2015                                                                    | Самулов Семен Кузьмич | 01.01.1941       | Муж. | Россия, Хабаровский край, г.<br>Хабаровск, ул. Ленина, д. 1,<br>кв. 1 | Да                          | Her                       |                        | ГАУ "Березовский ПНИ"   |                                                                                      |                       |                 |

Рис. 32. Вид формируемой печатной формы для текущей очереди в учреждение социального обслуживания населения.

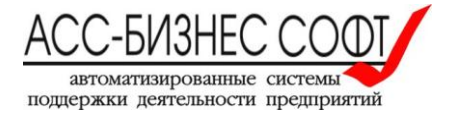

### 3. Сопровождение и техническая поддержка

ООО «АСС-Бизнес Софт» 624200, Свердловская область, г.Лесной, ул. Ленина, 14, лит. А. Тел.: (34342) 768-81, 709-38 e-mail: <u>son@bi-soft.ru</u> (электронная почта поддержки ПК «Социальное обслуживание населения») <u>bi-soft@bi-soft.ru</u>

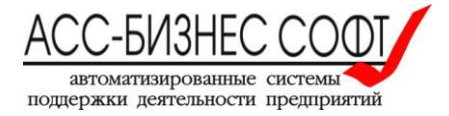